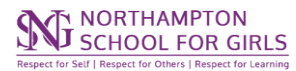

## **Provision Map Teacher Guide Summary**

ever Every Google Drive 1) The link to provision map can found in sag the Staff Onlii Remote Links **Provision Map** All About Me Likes: Singing, Dancing, talking to friends 6) The PDF will contain all Dislikes: Writing lots, homework, struggles with maths students with needs (SEN and/or Medical 1) Hobbies: goes to tap classes that are in your lesson Goals: Wants to perform at the west end Strengths / Needs summary (SEN) SEN Area of Needs Strengths Dyslexia ASD Good listener Imaginative Needs Summary Easily Distracted Organisation SEN Organisational Strategies SEN Planning and Delivery Strategies Use visual cues or have instructions written clearly in Uses Yellow Bunting Paper bullet points. Have a checklist that she can tick off Trial 25% extra time when completed. Allow a fidget toy in lessons May need extra time to complete work. DT - needs to be watched around equipment to ensure Mathematical concepts should be explained in visual she can use it safely and/or kinesthetic ways. Need to chunk tasks and expectations into manageable and structured steps. Priority Check in to ensure learning is understood. Introduction of specialist terminology including words lists. Avoid copying from the board - provide print outs.

| Viewing One Page Profiles                                                                                                    | ning • School Robins • Sa Print Centre • Help •                                                             |
|----------------------------------------------------------------------------------------------------|----------------------------------------------------------------------------------------------------|
| for a class:                                                                                                    | select all deselect all                                                                                     |
| 2)<br>On the heading bar - click "Print centre"<br>3)<br>Click "Deselect all"<br>Then tick "include passports" - only<br>Include passports should now be ticked                                                                                                    | <ul> <li>□ Include plans</li> <li>□ Include plan reviews</li> <li>3</li> <li>✓ Include passports</li> </ul> |
|                                                                                                    | Produce one file per pupil O Combine all documents into one file                                            |
| Recommended; Switch to "Combine all<br>locuments into one file"                                                                                                    | Search by tutor group:                                                                                      |
| 4)<br>Jse "search by tutor group" or "search<br>by lesson" to filter out any unneeded<br>profiles.<br>Click "select all" ( <i>lower right corner</i> ) to<br>select every available profile for that<br>class<br>Then click print<br>5)<br>You'll find a downloaded pdf which<br>contains the One Page Profile (OPP) for | 07DAS 🗸                                                                                                    |
|                                                                                                    | Search by SEN stage:                                                                                        |
|                                                                                                    | Show all                                                                                                    |
|                                                                                                    | Search by lesson:                                                                                           |
|                                                                                                    | Print                                                                                                    |
| each student who has an additional<br>need in your class, including information<br>about them, their needs, and the                                                                                                    | <u>select all</u> <u>deselect all</u>                                                                       |
| strategies you should use to help them                                                                                                    | <b>)</b> 🖻 ☆ 坐                                                                                              |
| essons.<br>As seen on the left.                                                                                                    | provisionmap_export_2023-07-07.pdf<br>644 KB • Done                                                         |
|                                                                                                    |                                                                                                    |

logs